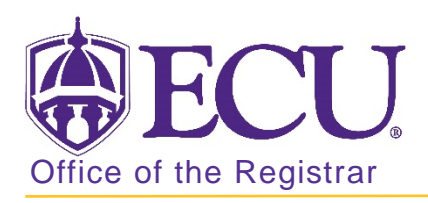

# How to view, add and release a student hold in Banner 9

- 1. Log in to Banner 9 Admin Pages.
- 2. At the Banner 9 Admin Pages home screen type Hold Information or SOAHOLD.
- 3. Enter the student ID

| × | Hold Info | ormation SOAHOLD 9.3.8 (BTST) | 🔒 ADD | RETRIEVE | A RELATED | 🇱 TOOLS |
|---|-----------|-------------------------------|-------|----------|-----------|---------|
|   |           | ID:                           |       |          |           | Go      |

- 4. Click the Go **Go** button.
- 5. Student hold information is listed.

| * HOLD DETAIL | HOLD DETAILS 🖥 Insert 🖕 Delete 🖡 Copy 🏹 Fil |        |                   |        |            |            |                  |               |  |
|---------------|---------------------------------------------|--------|-------------------|--------|------------|------------|------------------|---------------|--|
| Hold Type *   | Hold Type Description                       | Reason | Release Indicator | Amount | From *     | To *       | Origination Code | Origination ( |  |
| RA            | Registration-Athlete(Std Dev)               |        |                   |        | 01/02/2018 | 12/31/2099 |                  |               |  |
| DP            | Admissions Enrollment Deposit               |        |                   |        | 09/18/2017 | 10/13/2017 |                  |               |  |
| <             |                                             |        |                   |        |            |            |                  | >             |  |
| ◀ 1 0         | f 1 🕨 🔰 🛛 10 🔽 Per Page                     |        |                   |        |            |            | R                | ecord 1 of 2  |  |

### Adding a hold

1. On the Hold Details section, click the Insert button **I** Insert to add a row.

| * HOLD DETAIL | HOLD DETAILS                  |        |                   |        |            |            | rt 🗧 Delete 🏼 📲 Cor | oy 🎗 Filter   |
|---------------|-------------------------------|--------|-------------------|--------|------------|------------|---------------------|---------------|
| Hold Type *   | Hold Type Description         | Reason | Release Indicator | Amount | From *     | То *       | Origination Code    | Origination ( |
| RA            | Registration-Athlete(Std Dev) |        |                   |        | 01/02/2018 | 12/31/2099 |                     |               |
|               |                               |        |                   |        | 07/05/2018 | 12/31/2099 |                     |               |
| DP            | Admissions Enrollment Deposit |        |                   |        | 09/18/2017 | 10/13/2017 |                     |               |

2. Enter the hold code or use the look up --- button to find the code.

| Criteria | a                             |          |          |            |        |
|----------|-------------------------------|----------|----------|------------|--------|
| Code     | Desc                          | Reg Hold | Env Hold | Trans Hold | Grad   |
| 1C       | 1 Card                        | Y        |          |            | _      |
| 71       | Admissions Campus Safety Hold | Y        |          |            | Y      |
| AA       | Administrative Hold           | Y        |          |            |        |
| AC       | Academic Computing Program    | Y        |          |            |        |
| AD       | Admissions                    | Y        |          |            |        |
| AF       | Aerospace Studies             | Y        |          |            |        |
| AI       | Admissions - International    | Y        |          |            |        |
| AL       | Alternative Licensure         | Y        |          |            |        |
| AO       | Advising/Orientation          | Y        |          |            |        |
| AD       | Cohool of Art                 | v        |          |            | . *    |
| 14 4     | [ 1] of 8 ▶ 🕅 🛛 20 👻 Per Pag  | e        |          | Record 1   | of 143 |

3. Enter a reason in the **Reason** field, if necessary. **Be brief and be careful of what you enter.** 

| " HOLD DETAILS |                       |                 |                   |        | 🕀 In       | sert 🗧 Delete | Cop              | y 🎗 Filter |               |
|----------------|-----------------------|-----------------|-------------------|--------|------------|---------------|------------------|------------|---------------|
| Hold Type *    | Hold Type Description | Reason          | Release Indicator | Amount | From *     | To *          | Origination Code | e O        | rigination Co |
| BI             | Biology               | Must return key |                   |        | 08/04/2018 | 12/31/2099    |                  |            |               |
| <              |                       |                 |                   |        |            |               |                  |            | >             |

4. Tab 2x to enter the amount in the amount field, if there is one.

NOTE: Be aware that this is a static record, for instance, if you enter what is currently due on the student's account, the amount will NOT be automatically updated if the student's account balance changes.

| ſ | HOLD DETAILS |                       |                 |                   |        |            | 🖶 In       | sert 🔳 Delete 🍯  | Copy 🏹 Filter  |
|---|--------------|-----------------------|-----------------|-------------------|--------|------------|------------|------------------|----------------|
|   | Hold Type *  | Hold Type Description | Reason          | Release Indicator | Amount | From *     | To *       | Origination Code | Origination Co |
|   | BI           | Biology               | Must return key |                   |        | 08/04/2018 | 12/31/2099 |                  |                |
| 1 | <            |                       |                 |                   |        |            |            |                  | >              |

5. Tab to the **From field**.

**NOTE:** Today's date (*system date*) will default into the From field, and the To field will be populated with a date well into the future. You can change either date.

| * HOLD DETAIL | HOLD DETAILS          |                 |                   |        |            |            | sert 🚍 Delete 🍢  | Copy 🏹 Filter  |
|---------------|-----------------------|-----------------|-------------------|--------|------------|------------|------------------|----------------|
| Hold Type *   | Hold Type Description | Reason          | Release Indicator | Amount | From *     | To *       | Origination Code | Origination Co |
| BI            | Biology               | Must return key |                   |        | 08/04/2018 | 12/31/2099 |                  |                |
| <             |                       |                 |                   |        |            |            |                  | >              |

6. If necessary, Enter an Originator code or click the **look up button** to select a code.

NOTE: The field is not required, but your institutional standards may require that an Originator code is entered for processing purposes.

7. Click the **Save button** on the Banner tool bar to save the record.

#### Release a Hold

#### Do not release a hold by deleting it. The Internal Auditors want an audit trail.

1. Select the hold from the list by clicking on it.

| HOLD DETAIL | LS                            |                             |                   |        |            |            |                  | 🗄 Insert 🗧 Delete  🖷 Copy 🏾 🕯 | 🎝 Filter |
|-------------|-------------------------------|-----------------------------|-------------------|--------|------------|------------|------------------|-------------------------------|----------|
| Hold Type * | Hold Type Description         | Reason                      | Release Indicator | Amount | From *     | То *       | Origination Code | Origination Code Description  | Cr       |
| SA          | Cashier's Office              | Balance Due                 |                   |        | 04/17/2017 | 04/17/2017 | CASH             | Cashier's Office              | ΤZ       |
| SA          | Cashier's Office              | Balance Due                 |                   |        | 02/21/2017 | 03/24/2017 | CASH             | Cashier's Office              | Bł       |
| SA          | Cashier's Office              | Balance Due                 |                   |        | 10/05/2016 | 11/02/2016 | CASH             | Cashier's Office              | Bł       |
| V1          | VA Dependent Full Scholarship | For Reporting Purposes Only |                   |        | 07/24/2015 | 12/31/2099 |                  |                               | H/       |
| SA          | Cashier's Office              | Balance Due                 |                   |        | 06/30/2015 | 07/23/2015 | CASH             | Cashier's Office              | FC       |
| SA          | Cashier's Office              | Balance Due                 |                   |        | 02/18/2015 | 02/20/2015 | CASH             | Cashier's Office              | FC       |

2. To release a hold, click the To\* field, enter a date or use the calendar to select the date.

| 07/24/2015 | 12/31/209 |  |
|------------|-----------|--|
|            |           |  |

3. Click the Save button. SAVE

## Common Hold Tags

- AS Academic Advising and Support Center
- CA Cashier
- HJ Housing Judicial
- HO Housing Tag
- JD Judicial Affairs
- JL Circulation/Joyner Library
- HL Circulation/ Laupus Library
- AD Admissions
- CN Counseling Center
- IM Student Health Immunizations